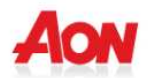

## 3. RICHIESTA RIMBORSO SPESE SANITARIE

- Si ricorda che le richieste di rimborso delle prestazioni sanitarie devono essere conformi al "Regolamento Programmi Sanitari CADGI". In caso contrario la richiesta verrà respinta
- 1) Una volta effettuato l'accesso, cliccare sulla sezione RICHIESTE RIMBORSI
- 2) Qui il Socio avrà la possibilità di

✓ Effettuare la ricerca di una pratica tramite l'apposita funzione

|                                                                     |                                                                                                    |                                                                                                    |                                                                         |                                                                                             |                                                          |                                                                                   |                                                          | C.A.D.                                                                    | 1) <del>20</del>    |
|---------------------------------------------------------------------|----------------------------------------------------------------------------------------------------|----------------------------------------------------------------------------------------------------|-------------------------------------------------------------------------|---------------------------------------------------------------------------------------------|----------------------------------------------------------|-----------------------------------------------------------------------------------|----------------------------------------------------------|---------------------------------------------------------------------------|---------------------|
| Anagra                                                              | afica Cop                                                                                                    | ertura Sanitari                                                                                                    | a Richieste Rim                                                         | borsi Avvisi via                                                                            | SMS FAQ                                                  | Contatti                                                                          | Camb                                                     | a Password                                                                | Logout              |
| Lista I                                                             | Pratiche                                                                                                    |                                                                                                    |                                                                         |                                                                                             |                                                          |                                                                                   |                                                          |                                                                           |                     |
| Benvenu                                                             | ito                                                                                                    |                                                                                                    |                                                                         |                                                                                             |                                                          |                                                                                   |                                                          |                                                                           | Cliccare la tendina |
| Nella sez                                                           | zione "Anagrafic<br>zione "Copertur                                                                                 | a" Lei potrà mod<br>a sanitaria" potrà                                                                                | ificare alcuni campi dei<br>visualizzare i dati della                   | suoi dati personali e de<br>sua copertura.                                                  | i suoi familiari.                                        |                                                                                   |                                                          |                                                                           | per visualizzare i  |
| Invece n                                                            | ella sezione "Ri                                                                                                    | chieste Rimborsi'                                                                                                    | potrà visualizzare le ri                                                | chieste effettuate e inse                                                                   | rirne di nuove, guidati da ui                            | n supporto on-line.                                                               |                                                          |                                                                           | campi di ricerca    |
| Cerca in<br>Mostra i                                                | n<br>campi di ricerca                                                                                               | delle pratiche gi                                                                                                    | à inserite                                                              |                                                                                             |                                                          |                                                                                   |                                                          | •                                                                         |                     |
|                                                                     |                                                                                                    |                                                                                                    |                                                                         | Number Distant                                                                              | an fea                                                   |                                                                                   |                                                          |                                                                           |                     |
|                                                                     |                                                                                                    |                                                                                                    |                                                                         | Nuova Richie                                                                                | Sta                                                      |                                                                                   |                                                          |                                                                           |                     |
|                                                                     |                                                                                                    |                                                                                                    |                                                                         |                                                                                             |                                                          |                                                                                   |                                                          |                                                                           |                     |
| Sentile A                                                           | Assistito, nella<br>, rifiutate e liqu<br>perato in autor                                                           | sezione "Comui<br>idate) relative a                                                                                   | licazioni E/C" avra la<br>lla pratica selezionata                       | , mentre nella sezione                                                                      | are l'Estratto Conto che r<br>'Dettaglio Richiesta' trov | erà il riepilogo della i                                                          | ichiesta in                                              | oltrata che                                                               |                     |
| viene ge                                                            | inerato in autor                                                                                                    |                                                                                                    |                                                                         |                                                                                             |                                                          |                                                                                   | Es                                                       | porta Pratiche                                                            |                     |
| Dettagli<br>Fatture                                                 | Codice<br>Pratica                                                                                                   | Data<br>Inserimento                                                                                                   | IBAN                                                                    | Stato                                                                                       | Note Assistito                                           | Comunicazioni<br>E/C                                                              | Dettaglio<br>Richiesta                                   | Documenti<br>Upload<br>Seguiti                                            |                     |
| •                                                                   | 001089                                                                                                    | 05/12/2013                                                                                                    |                                                                         | Aperta                                                                                      | q                                                        | 1                                                                                 |                                                          | 0                                                                         |                     |
| •                                                                   | 001092                                                                                                    | 11/12/2013                                                                                                    |                                                                         | Aperta                                                                                      | q                                                        |                                                                                   |                                                          | a                                                                         |                     |
| 0                                                                   | 001093                                                                                                    | 11/12/2013                                                                                                    |                                                                         | Aperta                                                                                      | e,                                                       | 1                                                                                 |                                                          | Q                                                                         |                     |
| 0                                                                   | 001094                                                                                                    | 11/12/2013                                                                                                    |                                                                         | Aperta                                                                                      | Q                                                        | 1                                                                                 | 1                                                        | Q                                                                         |                     |
|                                                                     |                                                                                                    |                                                                                                    |                                                                         |                                                                                             |                                                          |                                                                                   |                                                          |                                                                           |                     |
|                                                                     |                                                                                                    |                                                                                                    |                                                                         |                                                                                             |                                                          |                                                                                   |                                                          |                                                                           |                     |
|                                                                     |                                                                                                    |                                                                                                    |                                                                         |                                                                                             |                                                          |                                                                                   |                                                          |                                                                           |                     |
| √                                                                   | Visua                                                                                                    | lizzare la                                                                                                    | document                                                                | azione sani                                                                                 | taria inoltrata                                          | a;                                                                                |                                                          |                                                                           |                     |
| √                                                                   | Visua                                                                                                    | lizzare la                                                                                                    | document                                                                | azione sani                                                                                 | taria inoltrata                                          | a;                                                                                |                                                          |                                                                           |                     |
| ~                                                                   | Visua                                                                                                    | lizzare la                                                                                                    | document                                                                | azione sani                                                                                 | taria inoltrata                                          | a;                                                                                |                                                          |                                                                           |                     |
| ~                                                                   | Visua                                                                                                    | lizzare la                                                                                                    | document                                                                | azione sani                                                                                 | taria inoltrata                                          | a;                                                                                |                                                          |                                                                           |                     |
| ✓<br>Gentile A                                                      | Visua                                                                                                    | lizzare la                                                                                                    | i document                                                              | AZIONE SANI                                                                                 | taria inoltrata                                          | a;<br>iepītoza tutte le fattur                                                    | e (rimbors                                               | abili,                                                                    |                     |
| Gentile A<br>sospese,<br>viene ge                                   | Visua<br>Assistito, nella<br>, rifutate e liqu<br>nerato in autor                                                   | lizzare la<br>sezione "Comun<br>idate) relative a<br>natico dal sister                                                | i document<br>nicazioni E/C" avrà la i<br>la pratica selezionata<br>na. | AZIONE SANI<br>Nuova Richie<br>possibilità di visualizz<br>, mentre nella sezione           | taria inoltrata                                          | a;<br>iepiloza tutte le fattur<br>erà il rie ilogo della r                        | re (rimbors<br>ichiesta in                               | abili,<br>oltrata che                                                     |                     |
| Gentile A<br>sospese<br>viene ge<br>Panorar                         | Visua<br>Assistito, nella<br>, rifiutate e liqu<br>nerato in autor<br>mica                                          | lizzare la<br>sezione "Comun<br>idate) relative a<br>natico dal sister                                                | i document<br>nicazioni E/C" avrà la<br>la pratica selezionata<br>na.   | AZIONE SANI<br>Nuova Richie<br>possibilità di visualizz<br>mentre nella sezione             | taria inoltrata                                          | a;<br>iepilo a tutte le fattur<br>erà il rieniogo della r                         | re (rimbors<br>ichiesta in<br>Es                         | abili,<br>oltrata che<br>porta Pratiche                                   |                     |
| Gentile A<br>sospese<br>viene ge<br>Panorar<br>Dettagli<br>Fatture  | Assistito, nella,<br>, rifutate e liqu<br>nerato in autor<br>mica<br><u>Codice</u><br>Pratica                       | lizzare la<br>sezione "Comun<br>idate) relative a<br>natico dal sister                                                | document<br>nicazioni E/C" avrà la<br>la pratica selezionata<br>na.     | AZIONE SANI<br>Nuova Richie<br>possibilità di visualizz<br>mentre nella sezione<br>Stato    | taria inoltrata                                          | a;<br>iepilo a tutte le fattur<br>erà il rientogo della r<br>Comunicazioni<br>E/C | e (rimbors<br>ichiesta in<br>E<br>Dattaglio<br>Richiesta | abili,<br>oltrata che<br>porta Pratiche<br>Documenti<br>Upload<br>Seguiti |                     |
| Gentile A<br>sospese<br>viene ger<br>Panorar<br>Dettagli<br>Fatture | Visua<br>Assistito, nella<br>, riflutate e liqu<br>nerato in autor<br>mica<br>Codice<br>Pratica<br>001089           | lizzare la<br>sezione "Comu<br>idate) relative a<br>natico dal sister<br>Data<br>Inserimento<br>05/12/2013            | i document                                                              | AZIONE SANI Nuova Richie: possibilità di visualizz mentre nella sezione Stato Aperta        | taria inoltrata                                          | a;<br>iepilo a tutte le fattur<br>erà il rienilogo della r<br>ElC<br>ElC          | e (rimbors<br>ichiesta in<br>E<br>Dottaglio<br>Richiesta | abili,<br>oltrata che<br>porta Pratiche<br>Documenti<br>Upload<br>Seguiti |                     |
| Gentile A<br>sospese<br>viene ge<br>Panorar<br>Patture              | Visua<br>Assistito, nella<br>, riflutate e liqu<br>nerato in autor<br>mica<br>Codice<br>Pratica<br>001089<br>001092 | lizzare la<br>sezione "Comunidate) relative a<br>natico dal sister<br>Data<br>Inserimento<br>05/12/2013<br>11/12/2013 | idocument<br>nicazioni E/C" avrà la<br>la pratica selezionata<br>na.    | AZIONE SANI Nuova Richie: possibilità di visualizz mentre nella sezione Stato Aperta Aperta | taria inoltrata                                          | epiloaa tutte le fattur<br>erà il rienilogo della r<br>Comunicazioni<br>E/C<br>E  | e (rimbors<br>ichiesta in<br>E<br>ttaglio<br>Rich esta   | abili,<br>oltrata che<br>porta Pratiche<br>Documenti<br>Upload<br>Seguiti |                     |

 Possibilità di visualizzare l'Estratto Conto che riepiloga tutte le fatture all'interno della pratica selezionata

| Gentile A<br>sospese,<br>viene ger<br>Panoran | ssistito, nella s<br>rifiutate e liqui<br>ierato in autom<br>nica | ezione "Comun<br>date) relative all<br>atico dal sistem | icazioni E/C" avrà la possibilità<br>la pratica selezionata, mentre n<br>la. | i di visualizzare<br>ella sezio, e 'De | l'Estratto Conto che riepilo<br>ttaglio Richiesta' troverà il | ga tutte le fattui<br>riepilogo della r | re (rimbors<br>ichiesta in<br>Es | abili,<br>oltrata che<br>sporta Pratiche |
|-----------------------------------------------|-------------------------------------------------------------------|---------------------------------------------------------|------------------------------------------------------------------------------|----------------------------------------|---------------------------------------------------------------|-----------------------------------------|----------------------------------|------------------------------------------|
| Dettagli<br>Fatture                           | Codice<br>Pratica                                                 | <u>Data</u><br>Inserimento                              | IBAN                                                                         | <u>Stato</u>                           | Note Assistito                                                | Comunicazioni<br>E/C                    | Dettaglio<br>Richiesta           | Documenti<br>Upload<br>Seguiti           |
| •                                             | 001089                                                            | 05/12/2013                                              |                                                                              | Aperta                                 | e,                                                            |                                         |                                  | Ø                                        |
| •                                             | 001092                                                            | 11/12/2013                                              |                                                                              | Aperta                                 | e,                                                            |                                         | Þ                                | Ø                                        |
| •                                             | 001093                                                            | 11/12/2013                                              |                                                                              | Aperta                                 | ୍                                                             | ₽                                       |                                  | Ø                                        |

 Possibilità di visualizzare il Dettaglio Richiesta che viene generato in automatico dal sistema e riepiloga la richiesta inoltrata. Il totale indicato sul dettaglio corrisponde alla somma delle spese mediche presentate.

| Gentile A<br>sospese,<br>viene ger<br>Panoran | ssistito, nella s<br>rifiutate e liqui<br>nerato in autom<br>nica | ezione "Comun<br>date) relative al<br>atico dal sistem | icazioni E/C" avrà la possibilità<br>la pratica selezionata, mentre n<br>la. | à di visualizzare<br>Iella sezione 'De | l'Estratto conto che riepilo<br>ttaglio Richies a' troverà il | ga tutte le fattu<br>riepilogo della r | re (rimbors<br>ichiesta in<br>Es | abili,<br>oltrata che<br>sporta Pratiche |
|-----------------------------------------------|-------------------------------------------------------------------|--------------------------------------------------------|------------------------------------------------------------------------------|----------------------------------------|---------------------------------------------------------------|----------------------------------------|----------------------------------|------------------------------------------|
| Dettagli<br>Fatture                           | Codice<br>Pratica                                                 | <u>Data</u><br>Inserimento                             | IBAN                                                                         | <u>Stato</u>                           | Note Assistito                                                | Comunicazioni<br>E/C                   | Dettaglio<br>Richiesta           | Documenti<br>Upload<br>Seguiti           |
| •                                             | 001089                                                            | 05/12/2013                                             |                                                                              | Aperta                                 | e,                                                            |                                        | Þ                                |                                          |
| •                                             | 001092                                                            | 11/12/2013                                             |                                                                              | Aperta                                 | e,                                                            | 1                                      |                                  | Q                                        |
| •                                             | 001093                                                            | 11/12/2013                                             |                                                                              | Aperta                                 | ę                                                             | ₽                                      |                                  | Ø                                        |

## PER EFFETTUARE UNA RICHIESTA DI RIMBORSO

1) Cliccare NUOVA RICHIESTA

Nuova Richiesta

2) Leggere attentamente la procedura che la guiderà all'inserimento di una richiesta e cliccare SUCCESSIVO

|                                                            |                                                                                               |                                                                                                    |                                                                                                    | 1                                                                                                    |                                                                           | Contati                                                                                     | C.A.D.G.I                                                                |
|------------------------------------------------------------|-----------------------------------------------------------------------------------------------|----------------------------------------------------------------------------------------------------|----------------------------------------------------------------------------------------------------|----------------------------------------------------------------------------------------------------|---------------------------------------------------------------------------|---------------------------------------------------------------------------------------------|--------------------------------------------------------------------------|
| Ana                                                        | grafica                                                                                       | Copertura Sanitaria                                                                                                    | Richieste Rimborsi                                                                                                    | Avvisi via SMS                                                                                                    | FAQ                                                                       | Contatu                                                                                     |                                                                          |
| Inse                                                       | erimento                                                                                      | o Richiesta di Rimb                                                                                                    | orso                                                                                                    |                                                                                                    |                                                                           |                                                                                             |                                                                          |
|                                                            |                                                                                               |                                                                                                    | Disbissis di Dissis                                                                                                    | ana dell'Ancietite                                                                                                    |                                                                           |                                                                                             |                                                                          |
| Beny                                                       | enuto                                                                                         |                                                                                                    | Richlesta di Rimbo                                                                                                    | aso dell'Assistito                                                                                                    |                                                                           |                                                                                             |                                                                          |
| Nella<br>Nella<br>Invec                                    | sezione "A<br>sezione "C<br>e nella sezi                                                      | nagrafica" Lei potrà modific<br>opertura sanitaria" potrà vis<br>one "Richieste Rimborsi" po                                                                                                    | are alcuni campi dei suoi dai<br>ualizzare i dati della sua cop<br>trà visualizzare le richieste e                                                                          | i personali e dei suoi fa<br>ertura.<br>effettuate e inserirne di i                                                           | miliari.<br>nuove, guidati da un                                          | supporto on-line.                                                                           |                                                                          |
| La pro<br>Al term<br>non sa<br>In case<br>e firma<br>docum | cedura La gr<br>nine dell'inse<br>rà necessar<br>o di impossit<br>indo il modu<br>entazione o | uiderà per consentirLe di forni<br>rrimento dei dati relativi al rimb<br>io stampare la lettera e inviare<br>pilità alla scannerizzazione dell<br>lo che verrà prodotto e inviand<br>riginale da inviare all'indirizzo | e le informazioni necessarie in<br>orso, avrà la possibilità di alleg<br>la documentazione cartacea a<br>a documentazione o nel caso<br>o tutta la documentazione cart<br>, | modo completo.<br>pare alla richiesta i docum<br>Il liquidatore.<br>Lei preferisca l'invio della<br>acea solo in fotocopia ve | ienti necessari, scanni<br>documentazione in ca<br>rrà prodotto un modulo | erizzandoli solo IN FORMAT<br>Intaceo, la pratica dovrà esse<br>che Lei dovrà stampare, fin | D PDF. In questo caso<br>re inoltrata stampando<br>mare ed allegare alla |
| Ricord<br>docum                                            | iamo di tratti<br>entazione ci                                                                | enere e conservare SEMPRE ;<br>artacea fosse inviata in origina                                                                                                    | gli originali da esibire in qualsi.<br>le al liquidatore, la medesima de al liquidatore.                                                                                    | asi momento su richiesta<br>verrà conservata dal liquid<br>Illa Successivo                                                    | insindacabile della CA<br>datore e non restituita                         | DGI, per le opportune verific                                                               | he . Qualora la                                                          |

| 3) Cliccare INSERISCI FATTURA                                                                                                    |  |
|----------------------------------------------------------------------------------------------------|--|
| Premessa                                                                                                    |  |
| Al fine di ridure i Longi di evasione delle richieste di rimborso C.A.D.G.L. si segnalano quelle che sono state riscontrate come le niù frequenti cause di restituzione al mittente:                                                                                                    |  |
| <ul> <li>mancanza ello scorporo dell'IVA sulle fatture;</li> <li>mancanza el domicilio o della residenza del destinatario;</li> <li>documenti i canti cancellazioni o modifiche;</li> <li>presentazio e oltre il termine previsto;</li> <li>mancanza e il dettaglio delle prestazione over richiesto;</li> <li>mancanza e il dettaglio delle prestazione dontoiatriche;</li> <li>mancanza e il aspecializzazione del medico o del tipo di visita specialistica effettuata;</li> <li>Per un riferimento o mpleto alle specifiche della copertura spese mediche della CADGI visualizzare il seguente link: REGOLAMENTO PROGRAMMI SANITARI</li> </ul> |  |
| Inserisci Fattura 🚱                                                                                                    |  |
| Precedente Successivo>>                                                                                                    |  |

 Inserire i dati relativi alla propria notula di spesa : Num. Fattura, Assistito, Data fattura, Prestazione, Dettaglio Prestazione, Importo fattura (si riferisce all'importo del singolo dettaglio di spesa)

| ium, rattura                      |                                               |                       |
|-----------------------------------|-----------------------------------------------|-----------------------|
| ssistito *                        | •                                             |                       |
| Data Fattura *                    | Importo Fattura *                             | €                     |
| Prestazione :*                    | ✓ Dettaglio :*                                | •                     |
| Ha ricevuto o riceverà rimborsi a | a fronte di questa fattura da altro soggetto? |                       |
|                                   |                                               |                       |
| 510 100                           |                                               |                       |
|                                   |                                               | (*) Campi Obbligatori |

Nel caso in cui un altro Ente abbia partecipato al rimborso parziale della notula, cliccare SI . Sarà quindi necessario compilare i campi IMPORTO RIMBORSATO e DATA LIQUIDAZIONE ALTRO ENTE

| lum. Fattura *                       |                                           |                       |
|--------------------------------------|-------------------------------------------|-----------------------|
| Assistito *                          | •                                         |                       |
| )ata Fattura *                       | Importo Fattura *                         | €                     |
| Prestazione :*                       | ▼ Dettaglio :*                            |                       |
| la ricevuto o riceverà rimborsi a fr | onte di questa fattura da altro soggetto? |                       |
| SI 🔍 NO 🔘                            |                                           |                       |
| mporto Rimborsato*                   | € Data liquidazione<br>altro Ente:        |                       |
|                                      |                                           | (*) Campi Obbligatori |

 5) In questa fase è possibile : MODIFICARE i dati della fattura inserita
 ELIMINARE la fattura inserita
 DUPLICARE i dati della fattura inserita se prevede diversi dettagli di spesa (tasto CLONA)

| Num. Fattura | Cognome | Nome | Data Fattura | Importo Fattura | Dettaglio | / | Modifica | Elimina | Clona |
|--------------|---------|------|--------------|-----------------|-----------|---|----------|---------|-------|
| ¢            |         |      | 05/12/2013   | 100             | TICKET    |   | S.       | ×       |       |

Cliccare SUCCESSIVO dopo aver ultimato la fase di inserimento dati

6) Verranno visualizzati i propri dati anagrafici per un'ulteriore verifica: eventuali modifiche possono essere fatte anche da questa schermata. Accertarsi che tutti i campi obbligatori (\*) siano compilati.

Eventuali note che il Socio vorrà comunicare al liquidatore, andranno indicate nel campo NOTE

|        | Attenzione: accertarsi che i dati indicati come obbligatori (*) siano valorizzati (per tutti)                                                                                                    |
|--------|----------------------------------------------------------------------------------------------------|
| 3<br>1 | Preso atto dei diritti riconosoiuti all'interessato dal D.Lgs 198/2003 acconsento al trattamento dei dati qui forniti, consepevole che l'esecuzione dei servizi richiesti o previsti non può avere luogo senza la comunicazione dei miei dati personali, comuni e sensibili alle società/casse And Newtt Risk & Consulting S.T.I.e CADGI. Queste olietà/casse And Newtt Risk & Consulting S.T.I.e CADGI. Queste olietà/casse and newti Risk & Consulting S.T.I.e CADGI. Queste olietà/casse and puer a gestione dei rimborsi delle spese mediche mie e del mio nucleo familiare. Per le delle società dei gruppo Aon presenti sia nel Paesi dell'Unione Europea sia nel Paesi terzi rispetto all'Unione Europea.         Image: Autorizzo al trattamento dei miei dati personali in conformità al D.Lgs. 30 giugno 2010 n.196 |
|        | Note                                                                                                    |
|        | Precedente Conferma<br>Attenzione: confermando non sarà più possibile modificare i dati inseriti nella richiesta                                                                                                    |

Confermare quindi l'autorizzazione al trattamento dei dati personali . <u>Nel caso in cui non si autorizza, l'applicazione non permetterà di procedere con la richiesta di rimborso.</u>

**Cliccare CONFERMA** 

7) La pratica è stata creata.

Il Socio potrà fare l'invio elettronico della documentazione tramite il tasto <u>UPLOAD</u> (fortemente consigliato).

Se invece si sceglie di inviare la documentazione in forma cartacea, stampare il <u>MODULO DI</u> <u>RICHIESTA</u>, firmarlo e inviare il tutto all'indirizzo indicato.

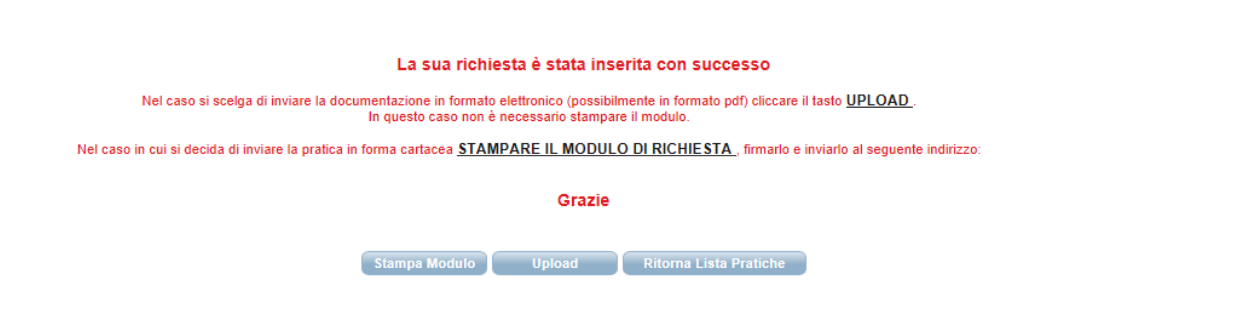

Col tasto <u>RITORNA LISTA PRATICHE</u>, si ritorna alla schermata iniziale della sezione RICHIESTE RIMBORSI e in quel caso ricordarsi di completare l'inserimento della pratica cliccando (per l'invio elettronico della documentazione) o cliccando (per l'invio in forma cartacea).

Se non si procede all'invio della documentazione, la pratica NON sarà completa e NON verrà gestita dal liquidatore.

8) Nel caso si scelga di procedere con l' <u>UPLOAD</u>, dichiarare di aver preso visione delle informative riportate e che i familiari per i quali sono state richieste le prestazioni sono fiscalmente a carico e in copertura secondo il regolamento CADGI

| C.A.D.G.I.                                                                                                    | Gest                                                              | ione rimb                                           | orso spes                 | e mediche                      | <b>#10</b>                       |               |
|----------------------------------------------------------------------------------------------------|-------------------------------------------------------------------|-----------------------------------------------------|---------------------------|--------------------------------|----------------------------------|---------------|
|                                                                                                    |                                                                   |                                                     |                           |                                | C.A.D                            | . <b>G.I.</b> |
|                                                                                                    |                                                                   |                                                     |                           |                                |                                  | U #           |
| Anagrafica Copertura Sanitaria R                                                                                           | ichieste Rimborsi                                                 | Avvisi via SMS                                      | FAQ                       | Contatti                       | Cambia Password                  | Logout        |
| Elenco Allegati                                                                                                    |                                                                   |                                                     |                           |                                |                                  |               |
| Informativa upload documenti                                                                                               |                                                                   |                                                     |                           |                                |                                  |               |
| Le ricordiamo che alcune tipologie di spesa necessitano d                                                                  | li idonea documentazione a si                                     | upporto (vedi regolamento                           | CADGI) in mancanza        | della quale non sarà possibi   | le procedere al rimborso.        | ]             |
| Le suggeriamo, quindi, di verificare la completezza della o<br>CADGI (www.cadgi.it) o chiamando il servizio di Custome     | documentazione che intende a<br>r Care al numero 02-8723231       | illegare, facendo eventual<br>8 per chiarimenti.    | mente riferimento al do   | ocumento "Assistenza al rimb   | porso" pubblicato sul sito della |               |
| In casi eccezionali (smarrimenti, furti, ecc.) potranno esse<br>Autocertificazione. Le richieste di rimborso dovranno esse | re rimborsate le fatture preser<br>re inoltrate alla Giunta Ammir | ntate in copia conforme al<br>histrativa.           | 'originale, solo se corre | edate da denuncia all'Autoriti | à Giudiziaria o da               |               |
|                                                                                                    |                                                                   |                                                     |                           |                                |                                  |               |
|                                                                                                    |                                                                   |                                                     |                           |                                |                                  |               |
|                                                                                                    |                                                                   |                                                     |                           |                                |                                  |               |
| Liberatoria upload documenti<br>lo sottoscritto mi impegno a trattenere e conservare tutta l                               | la documentazione in originale                                    | e di esibirla in qualsiasi i                        | nomento su richiesta d    | ella CADGI, per tutte le verif | iche necessarie.                 | ]             |
|                                                                                                    | -                                                                 |                                                     |                           |                                |                                  |               |
|                                                                                                    |                                                                   |                                                     |                           |                                |                                  |               |
|                                                                                                    |                                                                   |                                                     |                           |                                |                                  |               |
|                                                                                                    |                                                                   |                                                     |                           |                                |                                  |               |
|                                                                                                    |                                                                   |                                                     |                           |                                |                                  | ]             |
| Dichiaro di aver preso visione delle inform                                                                                | ative presenti e che i fami<br>secondo                            | iliari per i quali ho rich<br>o il regolamento CADO | iesto le prestazioni<br>I | sono fiscalmente a mio         | carico e in copertura            |               |

Dopo la conferma, verrà visualizzato il tasto ALLEGATI cliccando il quale sarà possibile procedere con il caricamento della documentazione preferibilmente in FORMATO PDF.

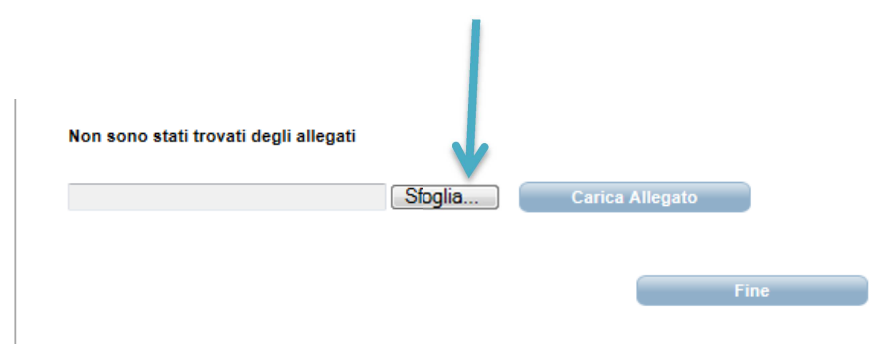

Dopo aver caricato l'allegato, premere il tasto FINE per terminare l'operazione. A questo punto la richiesta di rimborso è completa ed è pronta per essere valutata dal liquidatore.

Non è necessario stampare e spedire nulla.

9) Nel caso si scelga di inviare la documentazione in forma cartacea premere il tasto STAMPA MODULO. Dichiarare di aver preso visione delle informative riportate e che i familiari per i quali sono state richieste le prestazioni sono fiscalmente a carico e in copertura secondo il regolamento CADGI e firmare dove richiesto. Allegare la documentazione di spesa e la documentazione medica a supporto esclusivamente in fotocopia e inviare il tutto all'indirizzo indicato nel modulo stesso avendo cura di riportarlo sulla busta utilizzata per la spedizione.

## HELP DESK

Per qualsiasi chiarimento è possibile contattare il Contact Center di Aon Hewitt al numero 02/87232318